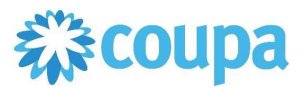

## Quick Reference Guide – Checking Credit Status

### **How To Check Credit Status**

#### 1. To view all credits

- a. Click Invoices Tab
  - i. Status of each invoice/credit is displayed.
- b. The view can also be changed to view credits only
  - i. Click the View dropdown menu
  - NOTIFICATIONS 9 HELP ONIN ~ Coupa supplier portal Commercial Metals Company Invoices Create Invoices () Create Invoice from PO Create Invoice from Contract Create Blank Invoice Create Credit Note Export to ~ View Al Invoice # Created Date Status PO# Total Unanswered Comments Dispute Reason Actions TEST007 02/25/22 100.000.00 No Pending Approv TEST006 02/25/22 2,500,000.00 Yes Pending Approv None TEST005 02/25/22 550,000.00 No 1 Disputed Goods/Service over received TEST004 02/25/22 6,000,000.00 No Pending Approv None CN TEST002 02/25/22 Draft 760000089 -2,000.00 No 10 CN TEST001 02/25/22 1,000.00 No 760000 TEST003 02/22/22 9,750.00 No
  - ii. Select Credit Notes

- 2. Create a View to see paid status.
  - a. Click Create View on the View dropdown.

| ူcoup    | a supplier por   | tal             |                     |           |                  |            |                                          | ONIN             | <ul> <li>NOTIFIC</li> </ul> | ATIONS 15 | HELP ~ |
|----------|------------------|-----------------|---------------------|-----------|------------------|------------|------------------------------------------|------------------|-----------------------------|-----------|--------|
| Home     | Profile Order    | s Service/1     | ime Sheets A        | SN Invoic | es Catalo        | gs Busine  | ss Performance                           | Sourcing         | Add-ons                     | Setup     |        |
| Invoices | Invoices Lines P | ayment Receipts |                     | <u>^</u>  |                  |            |                                          |                  |                             |           |        |
|          |                  |                 |                     |           |                  |            | Select Customer                          | Commercia        | al Metals Comp              | anv       |        |
|          | Invoices         |                 |                     |           |                  |            |                                          |                  |                             |           |        |
|          | Create Invo      | oices 🕖         |                     |           |                  |            |                                          |                  |                             |           |        |
|          | Create Invoice f | rom PO Cre      | ate Invoice from Co | ontract C | Create Blank Inv | oice Cre   | ate Credit Note                          |                  |                             |           |        |
|          | Export to ~      |                 |                     |           |                  | View       | All                                      | ✔ Se             | arch                        | P         |        |
|          | Invoice #        | Created Date    | Status              | PO#       | Total            | Unanswered | Abandoned                                |                  | A                           | ctions    |        |
|          | TEST Inv100002   | 04/30/22        | Pending Approval    | None      | 150,000.00       | No         | Approved<br>Credit Notes                 |                  |                             |           |        |
|          | TEST Inv100001   | 04/30/22        | Pending Approval    | None      | 15,000.00        | No         | Disputed                                 |                  |                             |           |        |
|          | None             | 03/22/22        | Draft               | None      | 0.00             | No         | Disputes with a su<br>Disputes without s | upplier response | e 🏑                         | 0         |        |
|          | None             | 03/22/22        | Draft               | None      | 0.00             | No         | Draft<br>Overdue invoices                |                  | 1                           | 0         |        |
|          | None             | 03/22/22        | Draft               | None      | 0.00             | No         | Paid Inoices                             |                  | 1                           | 0         |        |
|          | None             | 03/22/22        | Draft               | 760000089 | 1,000.00         | No         | Payment Informati<br>Pending Approval    | on               |                             | 0         |        |
|          | TEST008          | 02/25/22        | Pending Approval    | 760000089 | 2,000.00         | No         | Processing<br>Unpaid invoices            |                  |                             |           |        |
|          | TEST007          | 02/25/22        | Pending Approval    | None      | 100,000.00       | No 🔽       | Voided                                   |                  | -                           |           |        |
|          | TEST006          | 02/25/22        | Pending Approval    | None      | 2.500.000.00     | Yes        | Create View                              |                  |                             |           |        |

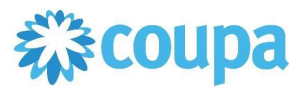

# Quick Reference Guide – Checking Credit Status

### **How To Check Credit Status**

- b. Enter the name of the report.
- c. Add condition: Paid = Yes
- d. Drag the information that you need in your report.
  - i. Then, click Save

| Create New data table view                                                                                                    |                       |  |  |  |  |  |  |  |
|----------------------------------------------------------------------------------------------------|-----------------------|--|--|--|--|--|--|--|
| General                                                                                                    |                       |  |  |  |  |  |  |  |
| Name       Paid Invoices         Visibility       Only Me         Image: Image: Ima |                       |  |  |  |  |  |  |  |
| Conditions                                                                                                    | Conditions            |  |  |  |  |  |  |  |
| Match Conditions     Image: Conditions       Filter By     Paid     Image: Conditions                                                                                                    |                       |  |  |  |  |  |  |  |
| Columns<br>Drag columns to the right to select, to the left to unselect and vertically to change column order.<br>You can also use your keyboard to modify the selected columns. Use TAB to focus and ENTER to move a column to or from the<br>Selected Column list. To reorder, use SPACE to grab an item and then UP or DOWN to move it. Press SPACE again to drop the<br>item, or ESC to cancel the reordering.                                                                                                    |                       |  |  |  |  |  |  |  |
| Available Columns Selected Columns                                                                                                    |                       |  |  |  |  |  |  |  |
| Commented                                                                                                    | Commented Invoice #   |  |  |  |  |  |  |  |
| Comments                                                                                                    | Comments Created Date |  |  |  |  |  |  |  |
| Date Of Supply                                                                                                    | Date Of Supply Status |  |  |  |  |  |  |  |
| Date Of Supply                                                                                                    | PO#                   |  |  |  |  |  |  |  |
| Delivery Number                                                                                                    | Delivery Number Total |  |  |  |  |  |  |  |
| Disputed Date                                                                                                    | Disputed Date Paid    |  |  |  |  |  |  |  |

e. Paid credits and invoices are displayed.

| Invoices                            |                      |                    |                           |                                |             |                   |            |
|-------------------------------------|----------------------|--------------------|---------------------------|--------------------------------|-------------|-------------------|------------|
| Create Invoi                        | ces 🕖                |                    |                           |                                |             |                   |            |
| Create Invoice fro                  | Om PO Create Invoice | from Contract Cre  | ate Blank Invoice         | Create Credit Note             |             |                   |            |
|                                     |                      |                    |                           |                                |             |                   |            |
| Export to ~                         |                      |                    | Vie                       | w Paid Invoices                | ~ 🖊 💈       | Search            | P          |
| Export to ~<br>Invoice #            | Created Date         | Status             | Vie<br>PO #               | w Paid Invoices<br>Total       | ∽ 🖌 🤮       | Search<br>Actions | P          |
| Export to ~<br>Invoice #<br>TEST002 | Created Date         | Status<br>Approved | Viet<br>PO #<br>760000089 | W Paid Invoices Total 1,000.00 | Paid<br>Yes | Search<br>Actions | <u>,</u> 2 |

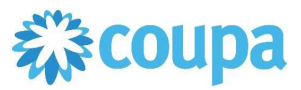

# Quick Reference Guide – Checking Credit Status

## How To Check Credit Status

#### 3. To check Credit Status detail

a. Click on the credit under Invoice #.

| ို့coupa | a supplier porta    | al                       |                    |                    |         |                |        |
|----------|---------------------|--------------------------|--------------------|--------------------|---------|----------------|--------|
| Home     | Profile Orders      | Service/Time Sheets      | ASN Invoices       | s Catalogs         | Busines | s Performano   | ce Sou |
| Invoices | Invoices Lines Pay  | ment Receipts            |                    |                    |         |                |        |
|          |                     |                          |                    |                    |         | Select Custon  | mer (  |
|          | Invoices            |                          |                    |                    |         |                |        |
|          | Create Invoid       | ces 🥡                    |                    |                    |         |                |        |
|          | Create Invoice from | m PO Create Invoice from | n Contract Cre     | eate Blank Invoice | Crea    | te Credit Note |        |
|          | Export to ~         |                          |                    |                    | View    | Credit Notes   |        |
|          | Invoice #           | Invoice Date             | Original Invoice N | umber              |         | Total          | Commer |
|          | CM Invoice3         | 08/08/23                 | Invoice3           |                    |         | -30.00         |        |
|          | None                | 08/04/23                 |                    |                    |         | 100.00         |        |
|          | None                | 08/04/23                 |                    |                    |         | 100.00         |        |
|          | Per page 15   45    | 90                       |                    |                    |         |                |        |

- b. Scroll to the Payment section of the Credit Memo
- c. Click drop down arrow.

| Payments                                      |      |      |             | ~      |  |  |
|-----------------------------------------------|------|------|-------------|--------|--|--|
| Status Ready to Pay<br>Paid-in-Full Date None |      |      |             |        |  |  |
| Status                                        | Date | Туре | Description | Amount |  |  |
|                                               |      |      |             |        |  |  |